# 2024.

УПУТСТВО ЗА КРЕИРАЊЕ ЈЕДИНСТВЕНОГ ИДЕНТИФИКАЦИОНОГ БРОЈА – ORCID ID

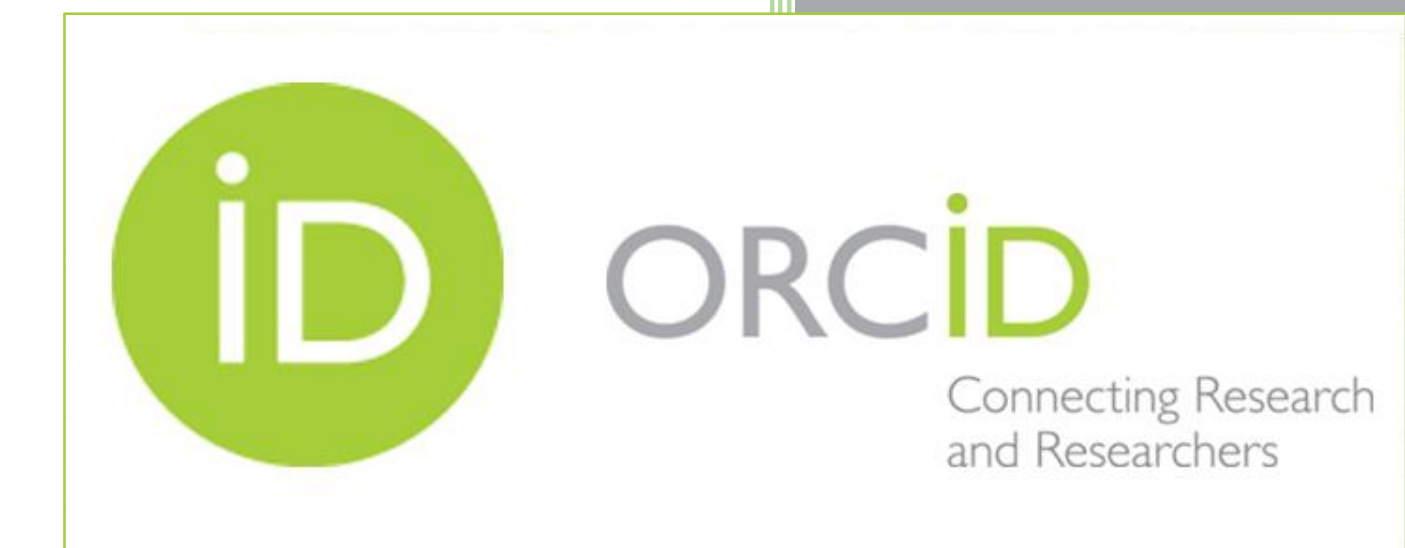

Универзитетски рачунарски центар

### САДРЖАЈ

| 1. УВОД                                       | 2  |
|-----------------------------------------------|----|
| 2. РЕГИСТРАЦИЈА И КРЕИРАЊЕ КОРИСНИЧКОГ НАЛОГА | 3  |
| 3. УРЕЂИВАЊЕ КОРИСНИЧКОГ НАЛОГА               | 7  |
| 4. ДОДАВАЊЕ ПУБЛИКАЦИЈА                       | 8  |
| 4.1 Додавање публикација преко Search & link  | 9  |
| 4.2 Додавање публикација преко идентификатора | 14 |
| 4.3 Додавање публикација преко <i>BibTeX</i>  | 15 |
| 4.4 Ручно додавање публикација                | 16 |

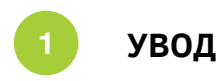

ORCID (Open Researcher and Contributor iD) у ужем смислу представља додјелу јединственог идентификационог броја (ORCID iD) у формату 0000-0000-0000, који испуњава норме ISO стандарда (ISO 27729) и означава једнозначно и недвосмислено идентификовање аутора са објављеним радовима.

ORCID iD помаже у разликовању појединаца са уобичајеним именима, а намијењен је не само индивидуалним истраживачима већ и организацијама које су укључене у истраживање, попут универзитета, лабораторија и комерцијалних истраживачких компанија.

Поступак регистрације веома је једноставан, путем линка: <u>https://orcid.org/</u> приступа se званичном сајту ORCID-а.

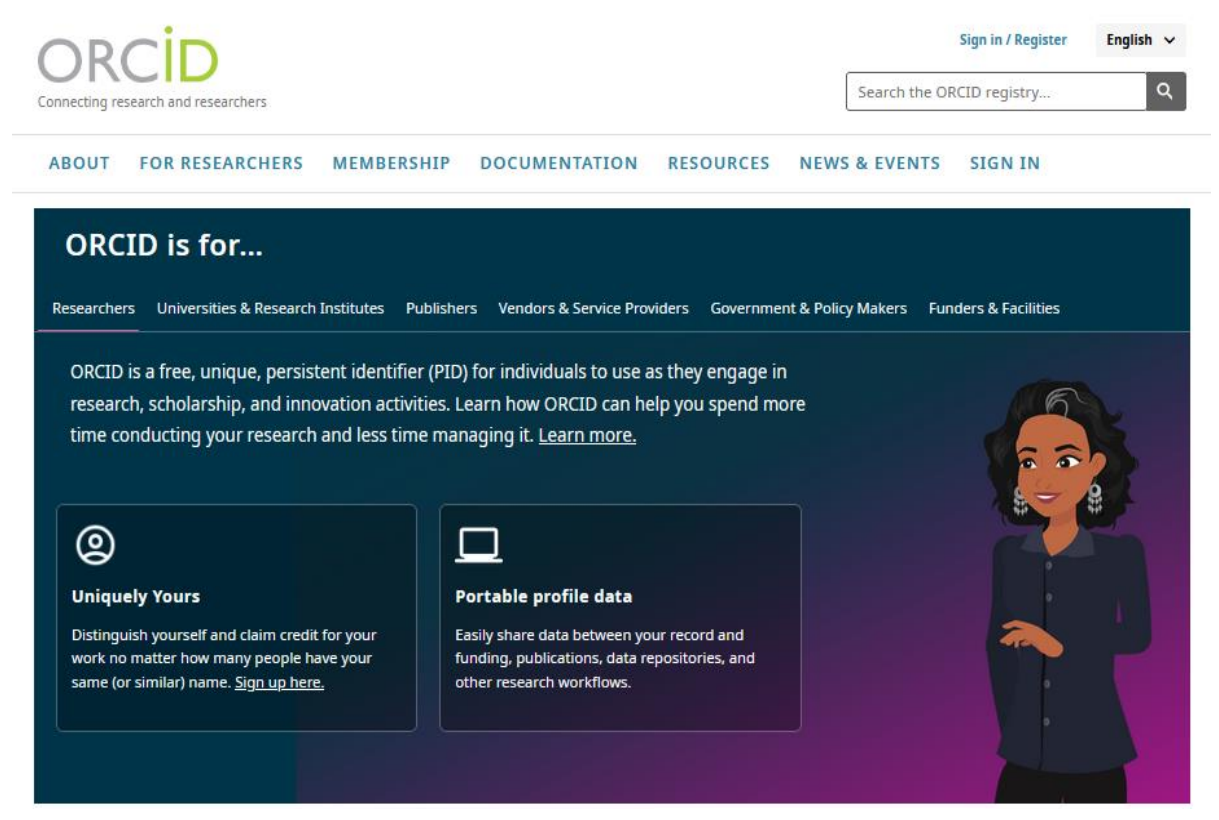

Слика 1. Изглед почетне стране ORCID-а

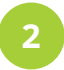

### РЕГИСТРАЦИЈА И КРЕИРАЊЕ КОРИСНИЧКОГ НАЛОГА

Одабиром опције *Sign in / Register* отвара се нови прозор, који нуди могућност пријаве за кориснике који већ имају креиран кориснички налог.

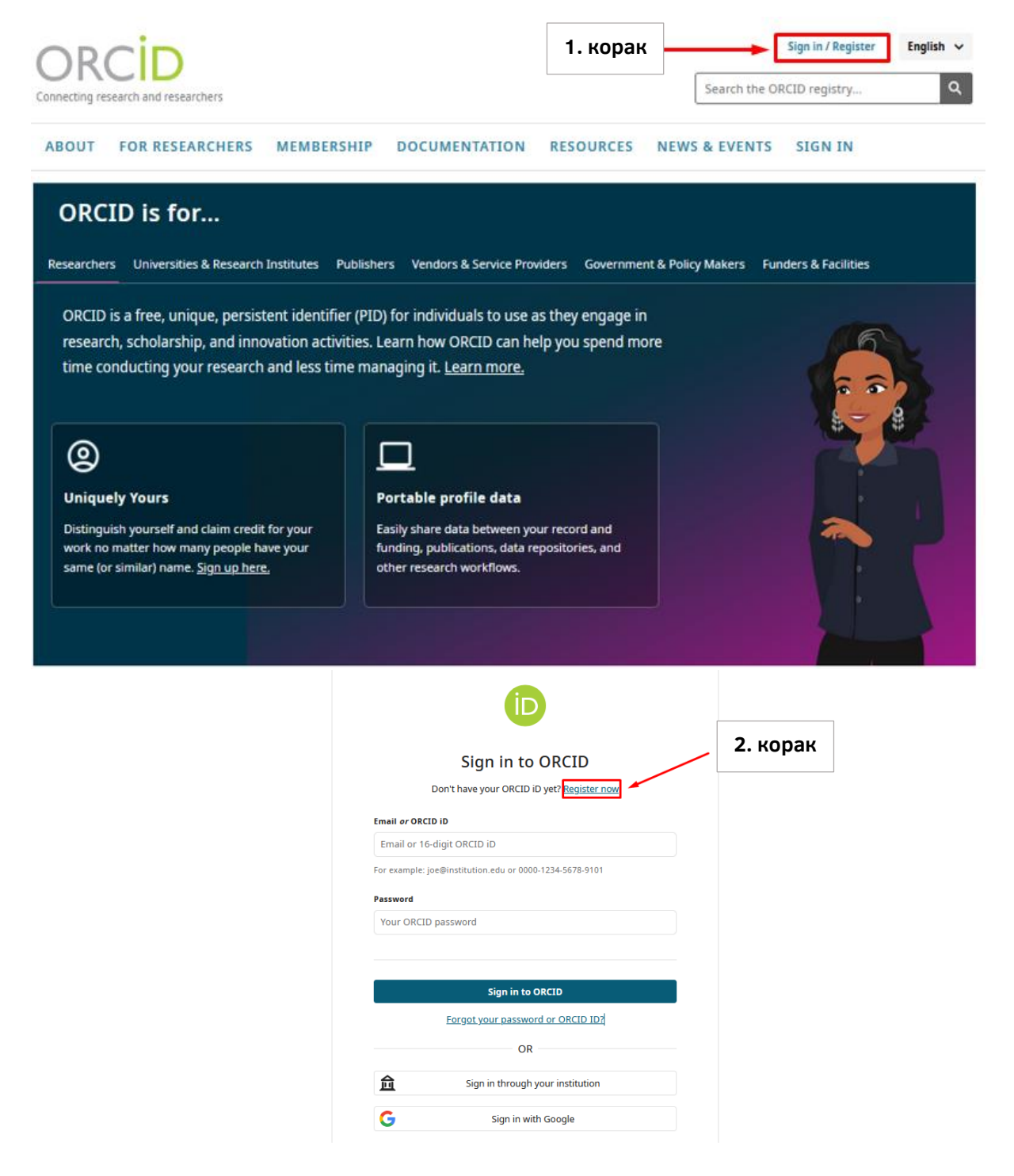

Слика 2. Избор опције за регистрацију корисника

Након одабира опције *Register now* отвара се нови прозор, гдје је потребно унијети име и презиме, универзитетску имејл адресу и додатну имејл адресу чији унос није обавезан.

| Create your ORCID iD                                                                                                    | Create your ORCID iD                                                                           |
|----------------------------------------------------------------------------------------------------|------------------------------------------------------------------------------------------------|
| Step 1 of 5 - Names and emails<br>Per ORCID's <u>kerms of use</u> , you may only register for an ORCID iD for<br>yourself. Already have an ORCID iD? <u>Sign In</u> | Step 2 of 5 - Password<br>Your password<br>Password                                            |
| Your names                                                                                                    |                                                                                                |
| The names you most commonly go by                                                                                                    | Confirm your password                                                                          |
| Family names (Optional)<br>Your family name or surname<br>Your email addresses<br>Primary email<br>The email address you use most                                   | Your password has:<br>8 or more characters<br>At least 1 letter or symbol<br>At least 1 number |
| Confirm primary email                                                                                                    | Next Step                                                                                      |
| Additional email (Optional)                                                                                                    | Previous Step                                                                                  |
| Add an additional email                                                                                                    |                                                                                                |
|                                                                                                    |                                                                                                |

Слика 3. Кораци при регистрацији корисника (1. и 2. корак)

Избором опције **Next Step** прелази се на други корак регистрације, гдје је потребно креирати лозинку која се мора састојати од најмање 8 карактера (укључујући најмање по један симбол, број или слово).

У сљедећем кораку могуће је извршити унос података који су приказани на слици број 4 (поља нису обавезна јер се накнадно могу ажурирати када се креира профил) и одабрати опцију **Next Step.** 

|                                                                                                    | iD                                                                                                    |
|----------------------------------------------------------------------------------------------------|----------------------------------------------------------------------------------------------------|
| Create your ORCID iD                                                                                                    | Create your ORCID iD                                                                                                    |
| Step 3 of 5 - Current employment                                                                                                    | Step 4 of 5 - Visibility                                                                                                    |
| Adding a current employment affiliation helps distinguish you from other researchers with a similar name.                                                               | Your ORCID iD connects with your ORCID record that can contain links to<br>your research activities, affiliations, awards, other versions of your<br>name, and more. You control this content and who can see it. |
| Affiliation found                                                                                                    | Visibility settings                                                                                                    |
| Based on your emails we think you are currently affiliated<br>with <b>University of Banja Luka</b> . We've pre-selected this<br>organization for you in the form below. | By default, what visibility should be given to new items added to your<br>ORCID Record?                                                                                                    |
| When you complete registration an employment affiliation will be automatically added to your new ORCID record.                                                          | Everyone (87% of users choose this)     Everyone can see these items                                                                                                    |
| Organization                                                                                                    | Grusted parties (5% of users choose this)     Only people and organizations you've given permission                                                                                                    |
| University of Banja Luka X                                                                                                    |                                                                                                    |
| Banja Luka, BA Department (Optional)                                                                                                    | Only me (8% of users choose this)<br>Items are private and only visible to you                                                                                                    |
| School, college or department                                                                                                    | More information on visibility settings                                                                                                    |
| Role/Job title (Optional)                                                                                                    |                                                                                                    |
| Your role or job in the organization                                                                                                    | Next Step                                                                                                    |
| Start date (Optional)                                                                                                    |                                                                                                    |
| Year 👻 / Month 👻                                                                                                    | Previous Step                                                                                                    |
| Next Step                                                                                                    |                                                                                                    |
| Skip this step without adding an affiliation                                                                                                    |                                                                                                    |
| Previous Step                                                                                                    |                                                                                                    |

Слика 4. Кораци при регистрацији корисника (3. и 4. корак)

Подешавања која су приказана у 4. кораку односе се на видљивост корисничког налога гдје је потребно одабрати прву опцију *Everyone*, а у посљедњем кораку прихватити Одредбе и услове коришћења, *Terms and conditions*, и одабрати опцију *Complete registration*.

Напомена: Избором опције *I'm not a robot* потребно је извршити тражену провјеру бирањем одговарајућих фотографија које су тражене.

| D                                                                                                    |
|----------------------------------------------------------------------------------------------------|
| Create your ORCID iD                                                                                                    |
| Step 5 of 5 - Terms and conditions                                                                                                    |
| Tips & features email                                                                                                    |
| We occasionally send out an email with information on new features and tips for getting the best out of your ORCID record.                |
| ✓ I'd like to receive the ORCID tips & features email                                                                                     |
| Terms of Use                                                                                                    |
| I consent to the privacy policy and terms of use and agree to my<br>data being publicly accessible where marked as "Visible to Everyone". |
| I consent to my data being processed in the United States. More<br>information on how ORCID process your data.                            |
| recAPTOHA<br>Prinzy - Thema                                                                                                    |
| Complete registration                                                                                                    |
| <u>Previous Step</u>                                                                                                    |

Слика 5. Кораци при регистрацији корисника (5. корак)

| [ORCID] Welcome to OF                                                     | CID - verify your email address Circumer Information x                                                                                                |                                  | Ę |
|---------------------------------------------------------------------------|----------------------------------------------------------------------------------------------------|----------------------------------|---|
| ORCID - Do not reply <donotreply@ve<br>Kome ia *</donotreply@ve<br>       | ify.orcid.org>                                                                                                    | 13:52 (пре 4 минута) 🛛 🟠         | 4 |
| 👦 Преведи на: српски                                                      | *                                                                                                    |                                  |   |
|                                                                           |                                                                                                    |                                  |   |
| Your ORCID iD: 0009-0006-85<br>Your ORCID record is https://g             |                                                                                                    |                                  |   |
| Welcome to ORCID<br>Congratulations on creating yo<br>submission systems. | - · · · · · · · · · · · · · · · · · · ·                                                                                                    | u use it in manuscript and grant |   |
| Verifying your email address u<br>How do I verify my email add            | locks advanced editing features in your ORCID record. Until then you will only be able to manage your names and email addresses in your ORCID record. |                                  |   |
| Simply click the button below t                                           | Verify your email address                                                                                                    |                                  |   |
| Or, copy and paste the link bel                                           | w into your browser's address bar:                                                                                                    |                                  |   |
|                                                                           | https://orcid.org/verify-email/SGNwM3pxVzFrRDIDT3N5cERCcVdnTFd2VDVwY3IDNkUrSURGa00yc0NROG5mcWExNXh3eDJDM3Vzd3QvRDVSTQ2lan                             | ig <u>=en</u>                    |   |
| Please visit our <u>researcher ho</u> r                                   | Legage for more information on how to get the most out of your ORCID record.                                                                          |                                  |   |
| Warm Regards,<br>ORCID Support Team<br>https://support.orcid.org          |                                                                                                    |                                  |   |
|                                                                           |                                                                                                    |                                  |   |

Слика 6. Активација профила путем верификације имејл адресе

Након што се одабере опција *Complete registration* на имејл адресу долази верификациони имејл гдје је потребно извршити верификацију избором опције *Verify your email address*.

УРЕЂИВАЊЕ КОРИСНИЧКОГ НАЛОГА

Након успјешне верификације и пријаве на почетној страни корисничког налога у лијевом дијелу екрана приказује се јединствени ORCID iD.

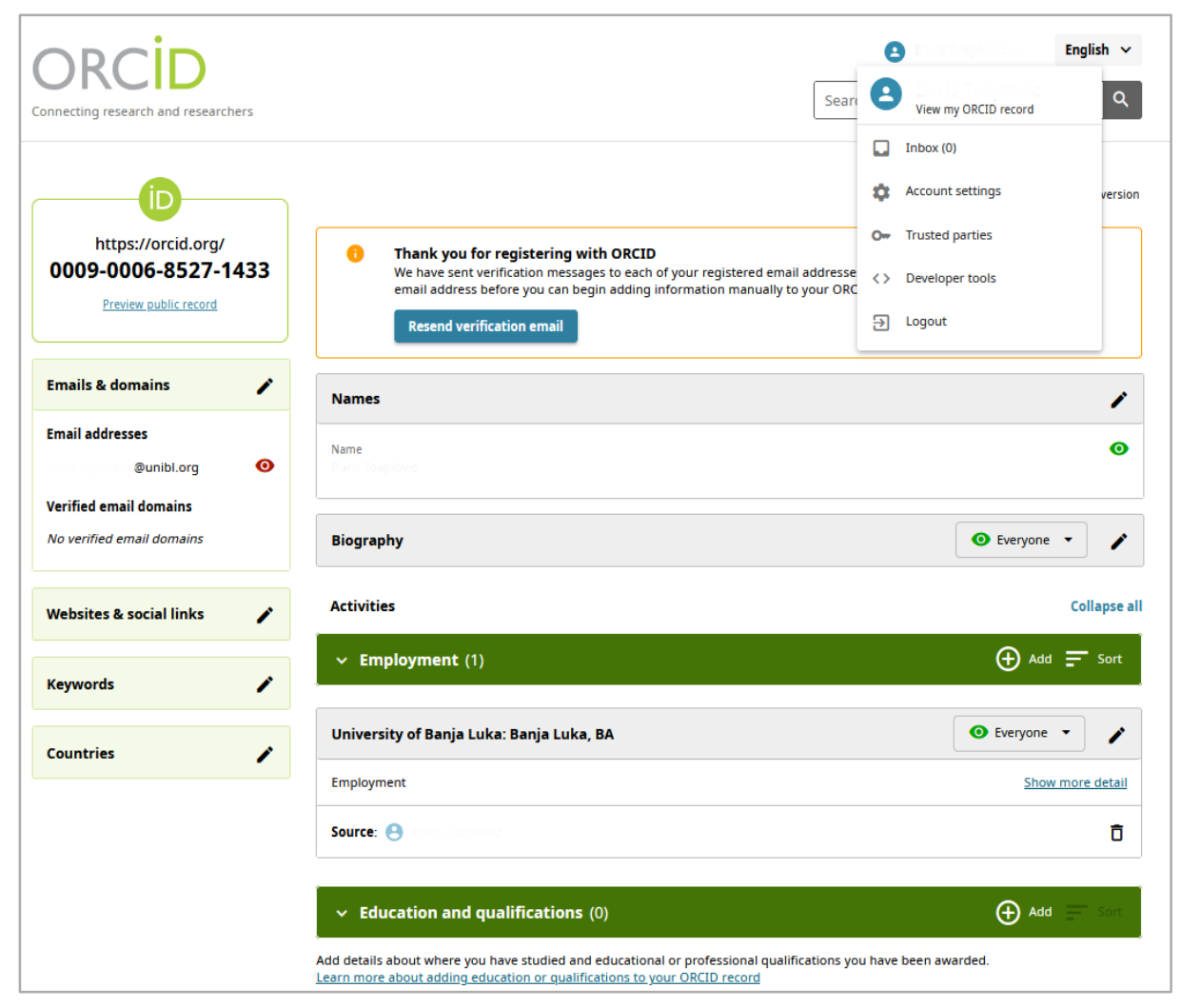

Слика 7. Изглед почетне стране корисничког профила

На корисничком профилу могуће је додавати и уређивати велики број података, као што су биографија, запослење, едукација и квалификације, професионалне активности, чланства у организацијама, као и резултате истраживања.

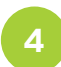

### ДОДАВАЊЕ ПУБЛИКАЦИЈА

Додавање публикација врши се избором опције **Add** у секцији **Works** на почетној страни корисничког профила. Додавање публикација може да се уради на више начина:

- ➢ Search&link
- > Add DOI
- ➤ Add PubMed iD
- > Add BibTex
- > Add manually

| Countries | University of Banja Luka: Banja Luka, BA                                                                                                    | 💿 Everyone 👻 🧪                  |
|-----------|----------------------------------------------------------------------------------------------------|---------------------------------|
|           | Employment                                                                                                    | Show more detail                |
|           | Source: 😁 Boris Toaplovic                                                                                                    | Ō                               |
|           | <ul> <li>Education and qualifications (0)</li> </ul>                                                                                                    | 🕀 Add 🚍 Sort                    |
|           | Add details about where you have studied and educational or professional qualifications you have been a<br>Learn more about adding education or qualifications to your ORCID record                                           | warded.                         |
|           | <ul> <li>Professional activities (0)</li> </ul>                                                                                                    | 🕀 Add 🚍 Sort                    |
|           | Add the invited positions or memberships you have held, awards or prizes you have received, and donation in service of organizations or institutions.<br>Learn more about adding professional activities to your ORCID record | ons of time and resources given |
|           | ✓ Funding (0)                                                                                                    | 🕀 Add 💻 Sort                    |
|           | Add grants, awards and other funding you have received to support your work.<br>Learn more about adding funding information to your ORCID record                                                                              |                                 |
|           | ✓ Works (0)                                                                                                    | 🕀 Add 🚍 Sort                    |
|           | Add your research outputs such as publications, data sets, conference presentations and more.<br>Learn more about adding works to your ORCID record                                                                           | Search & link                   |
|           |                                                                                                    | Add DOI<br>Add PubMed ID        |
|           |                                                                                                    | Add BibTeX                      |
|           |                                                                                                    | Add manually                    |

Слика 8. Поступак додавања публикација

### 4.1 Додавање публикација преко Search & link

Опција **Search & link** омогућава додавање публикација из других база као што су:

- > Airiti
- > BASE Bielefeld Academic Search Engine
- Crossref Metadata Search
- > DOE OSTI.GOV
- DataCite
- Deutsche Nationalbibliothek (DNB)
- Europe PubMed Central
- ➢ GND Network
- ≻ HAL
- ≻ ISNI
- > JaLC
- MLA International Bibliography
- > OpenAIRE Explore
- Redalyc
- Research Data Australia
- Scopus Elsevier
- > The Lens

| simple and save you time over updatin<br>record.                                  | g your record manually. Se | elect a platform from the list bel | low to start linking items to your |
|-----------------------------------------------------------------------------------|----------------------------|------------------------------------|------------------------------------|
| More information about linking works                                              | to your ORCID record       |                                    |                                    |
| Available Search & Link w                                                         | /izards (17)               |                                    |                                    |
| Work type                                                                         |                            | Geographical area                  |                                    |
| All                                                                               | -                          | All                                | •                                  |
| Airiti                                                                            |                            |                                    |                                    |
| Enables users to import metadata<br>Scholars can e <u>Show more</u>               | from Airiti, including jou | urnal papers, proceedings, di      | issertations, and books.           |
| BASE - Bielefeld Academic Search                                                  | ) Engine                   |                                    |                                    |
| BASE is one of the world's most vo<br>million document <u>Show more</u>           | luminous academic sear     | rch engines. It searches meta      | adata about more than 100          |
| Crossref Metadata Search                                                          |                            |                                    |                                    |
| Import your publications from Cro<br>journal and <u>Show more</u>                 | ssref's authoritative, pul | blisher-supplied metadata or       | n over 70 million scholarly        |
| DOE OSTI.GOV                                                                      |                            |                                    |                                    |
| Search over 3 million energy and b<br>predecessor <u>Show more</u>                | asic science research re   | sult records from the US Dep       | partment of Energy (DOE) and       |
| DataCite                                                                          |                            |                                    |                                    |
| Enable the DataCite Search & Link<br>research datasets <u>Show more</u>           | and Auto-Update service    | es. Search the DataCite Meta       | data Store to find your            |
| Deutsche Nationalbibliothek (DM                                                   | IB)                        |                                    |                                    |
| Search the catalogue of the Germa<br>record. The G <u>Show more</u>               | ın National Library (DNB   | 3) by your name and link you       | r publications to your ORCID       |
| Europe PubMed Central                                                             |                            |                                    |                                    |
|                                                                                   | MC) offers this tool to en | nable you to link anything in      | Europe PMC to your ORCID.          |
| Europe PubMed Central (Europe Pl<br>Europe PMC co <u>Show more</u>                |                            | , , , ,                            |                                    |
| Europe PubMed Central (Europe Pl<br>Europe PMC co <u>Show more</u><br>GND Network |                            | , , , ,                            |                                    |

Слика 9. Приказ база података након избора опције Search & link

Након одабира одговарајуће базе података (најчешће коришћена: Scopus — Elsevier, која се налази на крају листе), потребно је извршити ауторизацију. Ова процедура омогућава да се приликом додавања новог рада у Scopus базу тај рад аутоматски дода и на ORCID iD профил.

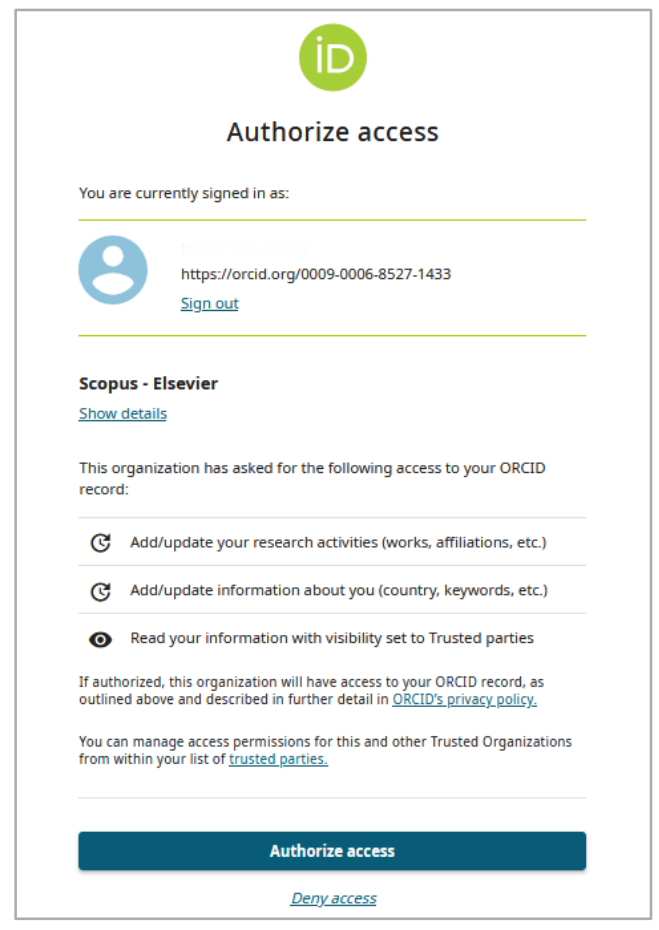

Слика 10. Одобрење приступа ORCID профилу

Након одабира опције **Authorize access** прелази се на Scopus базу података гдје се приказују све публикације одговарајућег аутора, које је потребно чекирати (одабрати) и кликнути дугме **Next** (слика 11).

Други корак јесте избор имена профила и потврда на дугме *Next* (слика 12).

У наредном кораку могуће је уредити списак публикација (обрисати или додати публикације – *Search for missing documents*). Потврда на дугме *Next* (слика 13).

У претпосљедњем кораку врши се унос универзитетске имејл адресе ради повезивања Scopus ID-а са ORCID профилом. Потврда на дугме **Send Author ID** (слика 14).

Посљедњи корак је слање листе публикација на ORCID профил, при чему је неопходно одабрати опцију **Send my publication list** (слика 15).

Када је читав процес комплетиран, одабрати дугме *Return to ORCID*, гдје се у секцији *Works* приказују све публикације из Scopus базе података.

| Scop                                    | us ORC                                                                                                    | Cid                                                                            |                                                                                     |                                              |                 |               |                |              |             |
|-----------------------------------------|----------------------------------------------------------------------------------------------------|--------------------------------------------------------------------------------|-------------------------------------------------------------------------------------|----------------------------------------------|-----------------|---------------|----------------|--------------|-------------|
| 1   Select p                            | rofiles 2 Select                                                                                                | profile name                                                                   | 3 Review publications                                                               | 4 Review pro                                 | file            | 5   Send Auth | or ID          | 6   Send put | blications  |
| Select y                                | our Scopu                                                                                                    | s profiles                                                                     | S                                                                                   |                                              |                 |               |                |              |             |
| Please select                           | all profiles that cont                                                                                          | ain publications                                                               | authored by you and clic                                                            | k the next button f                          | to continue     |               |                |              |             |
| Y                                       | ou searched for: Author                                                                                         | name (Stojisavlje                                                              | vic, Djordje ) 🛛 🍠 edit                                                             |                                              |                 | So            | ort by Relevan | су           | ~           |
|                                         | Authors                                                                                                    | Documents                                                                      | Subject area                                                                        |                                              | Affiliation     |               | City           | Country      |             |
| 1 🔽                                     | Stojisavljević, Djordje<br>Stojisavljević, Đorđe                                                                | <b>1</b> 2                                                                     | Medicine, Mathematics, Con                                                          | nputer Science                               | University of E | anja Luka     | Banja Luka     | Bosnia and H | Herzegovina |
|                                         | Hide recent documen<br>Employing Multiple<br>Communications in C<br>COVID-19 in the Em<br>Scripta Medica (Banja | ts<br>Conline Translatic<br>Omputer and Informa<br>nergency Departm<br>a Luka) | on Services in a Multilingual Da<br>ation Science<br>nent of the Primary Healthcare | itabase Design Tool (<br>Centre Banja Luka ( | (2025)<br>2022) |               |                |              |             |
|                                         |                                                                                                    |                                                                                |                                                                                     |                                              |                 |               |                | back         | Next        |
|                                         |                                                                                                    |                                                                                |                                                                                     |                                              |                 |               |                |              |             |
| About Sco<br>What is Sco<br>Content cov | pus About<br>opus Terms an<br>verage Privacy F<br>Cookie P                                                      | d Conditions<br>Policy<br>olicy                                                |                                                                                     |                                              |                 |               |                |              | ELSEVIER    |

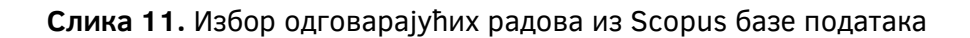

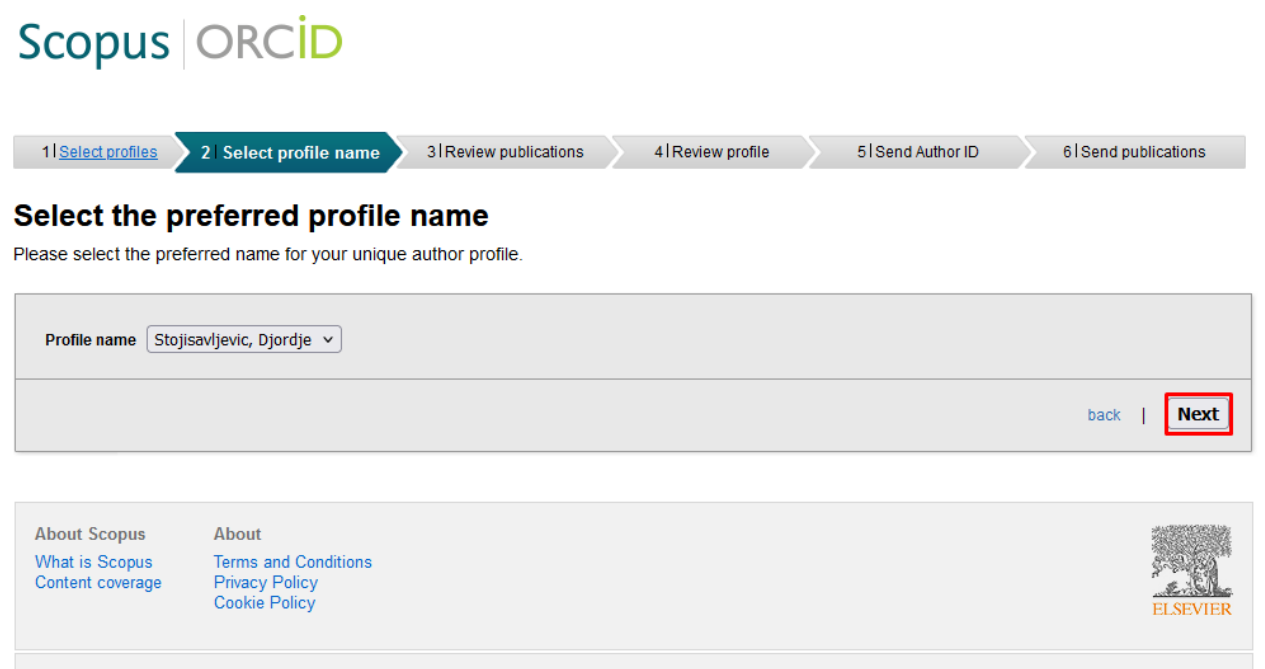

Copyright © 2024 Elsevier B.V. All rights reserved. Scopus® is a registered trademark of Elsevier B.V. Cookies are set by this site. To decline them or learn more, visit our cookie policy page.

Слика 12. Избор одговарајућег имена профила

ELSEVIER

# Scopus ORCID

| 1 Select profiles                                  | 21 <u>Select profile name</u> 3 Rev                                        | view publicatio                     | ns 4 Review profil                                          | e 51S                            | end Author ID                                   | 6 Send publications           |
|----------------------------------------------------|----------------------------------------------------------------------------|-------------------------------------|-------------------------------------------------------------|----------------------------------|-------------------------------------------------|-------------------------------|
| eview vou                                          | r authored publicati                                                       | ons                                 |                                                             |                                  |                                                 |                               |
| ease indicate belov                                | which of the 2 publications are aut                                        | hored by you.                       |                                                             |                                  |                                                 |                               |
|                                                    |                                                                            |                                     |                                                             |                                  | Sort by                                         | Date (Newest)                 |
|                                                    |                                                                            |                                     |                                                             |                                  |                                                 |                               |
|                                                    | ent litte                                                                  | Autnor(                             | s)<br>Baniac D. Matic M. Cvija                              |                                  | 2025 Communication                              | s in Computer and             |
| Databas<br>View in                                 | Scopus                                                                     | in a manungaa                       | N.,Brdjanin, D.,Banjac, G                                   | .,Stojisavljevic, D.             | Information Scie                                | nce 2186 CCIS ,pp.238         |
| COVID-1<br>Healthc                                 | 19 in the Emergency Department of the I<br>are Centre Banja Luka<br>Scopus | Primary                             | Banjac, N.,Ramić, I.,Đoki<br>T.,Korać, I.,Stojisavljević, : | ć, S.,Pejić,<br>Đ.,Todorović, N. | 2022 Scripta Medica (                           | Banja Luka) 53 (1) ,pp.2      |
|                                                    |                                                                            |                                     |                                                             | @ Search                         | for missing documents                           | back   Nex                    |
| About Scopus<br>What is Scopus<br>Content coverage | About<br>Terms and Conditions<br>Privacy Policy<br>Cookie Policy           |                                     |                                                             |                                  |                                                 | ELSEVIE                       |
| copus                                              | ORCID                                                                      |                                     |                                                             |                                  |                                                 |                               |
| 1 Select profiles                                  | 21 <u>Select profile name</u> 31 <u>Re</u>                                 | eview publication                   | 4 Review prof                                               | ile 519                          | end Author ID                                   | 6 Send publications           |
| eview the                                          | Scopus profile                                                             |                                     |                                                             |                                  |                                                 |                               |
| ase review the inf                                 | ormation below to ensure that the d                                        | ata to be sent                      | to ORCID is correct.                                        |                                  |                                                 |                               |
| Profile: Sto                                       | jisavljevic, Djordje                                                       |                                     |                                                             |                                  |                                                 |                               |
| 1 Employing Multip<br>in a Multilingual I          | ole Online Translation Services<br>Database Design Tool                    | Banjac, D.,Mati<br>D.,Banjac, G.,S  | ic, M.,Cvijanovic, N.,Brdjani<br>Stojisavljevic, D.         | n, 2025                          | Communications in Con<br>Science 2186 CCIS ,pp. | mputer and Information<br>238 |
| 2 COVID-19 in the<br>Healthcare Cent               | Emergency Department of the Primary<br>re Banja Luka                       | Banjac, N.,Rar<br>I.,Stojisavljević | nić, I.,Đokić, S.,Pejić, T.,Kor<br>, Đ.,Todorović, N.       | ać, 2022                         | Scripta Medica (Banja L                         | uka) 53 (1) ,pp.21            |
|                                                    |                                                                            |                                     |                                                             |                                  |                                                 | back   Nex                    |
| About Scopus                                       | About                                                                      |                                     |                                                             |                                  |                                                 |                               |
| What is Scopus                                     | Terms and Conditions                                                       |                                     |                                                             |                                  |                                                 | 5-52.52)                      |
| Content coverage                                   | Privacy Policy<br>Cookie Policy                                            |                                     |                                                             |                                  |                                                 | ELSEVIE                       |

Слика 14. Преглед одабраних публикација

## Scopus ORCID

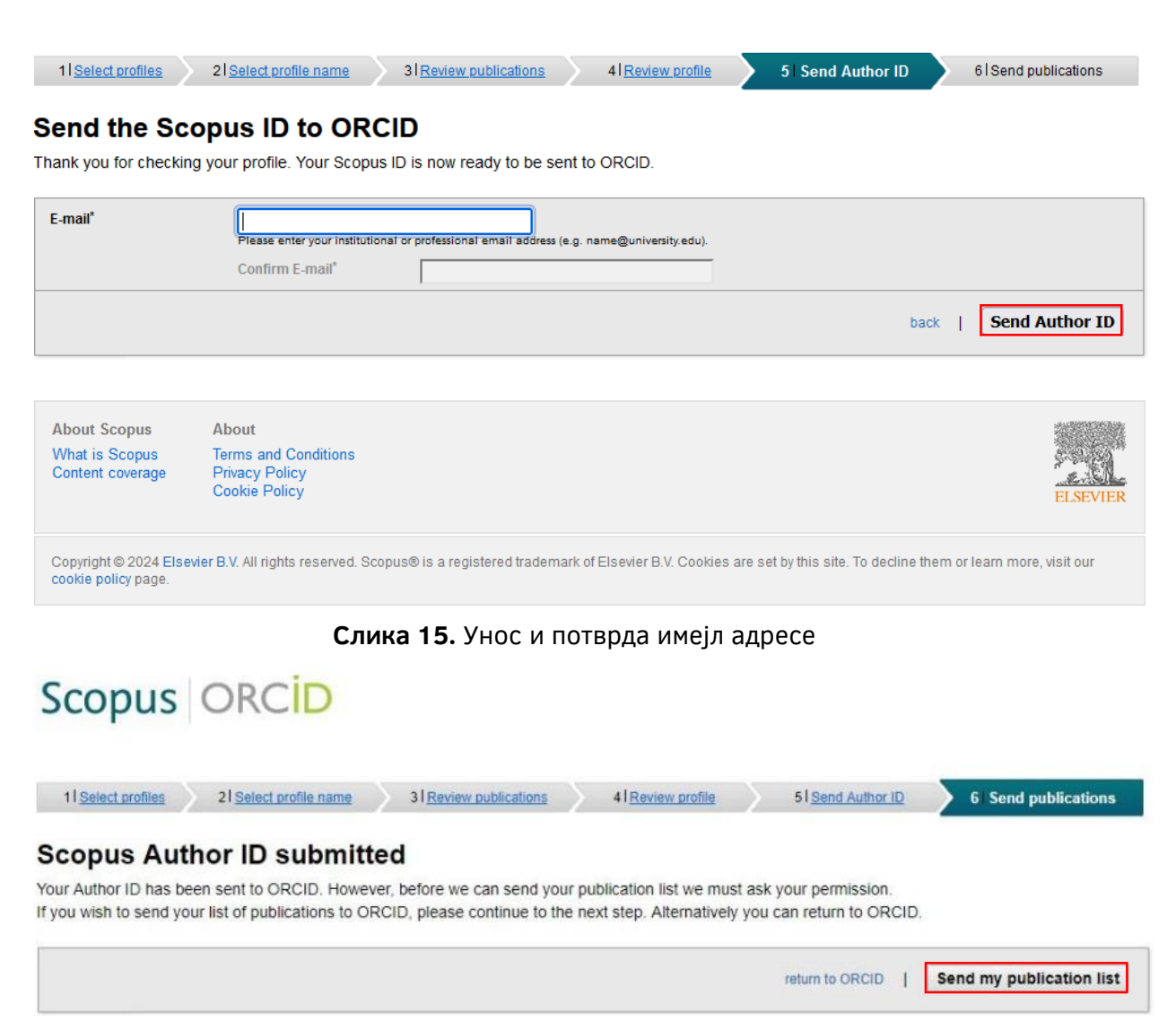

Слика 16. Поступак слања публикација на ORCID профил

#### 4.2 Додавање публикација преко идентификатора

ORCID омогућава аутоматско додавање публикација помоћу различитих идентификатора као што су: *DOI* (Digital Object Identifier), *PubMed ID* (PMID), *ArXiv ID*.

| Works - Add work           | ofessional activities (0)                                                                              | Add = so     of time and resources giv |
|----------------------------|----------------------------------------------------------------------------------------------------|----------------------------------------|
| WORKS - Add WORK           |                                                                                                    | ×                                      |
| You can use the full DOI U | L or just the identifier value.                                                                        |                                        |
| DOI identifier value or fu | I URL                                                                                                  | 🕂 Add 🚍 So                             |
| 10.7251/AGGPLUS1           | 306028V                                                                                                |                                        |
| Retrieve work details      | from DOI                                                                                               |                                        |
|                            |                                                                                                    | 🕂 Add = 50                             |
|                            |                                                                                                    |                                        |
| Add your<br>Learn mo       | research outputs such as publications, data sets, confer<br>re about adding works to your ORCID record | ence presentations and more.           |
|                            |                                                                                                    |                                        |
|                            |                                                                                                    |                                        |

Слика 17. Поступак додавања публикација преко DOI идентификатора

Избором опције **Add DOI** у секцији **WORK** отвара се нови прозор гдје је потребно унијети одговарајући DOI идентификатор и кликнути на дугме **Retrieve work details from DOI** (слика 17).

| Work details   |   | work details                                                                                                    |
|----------------|---|----------------------------------------------------------------------------------------------------|
| Citation       |   | Work type*                                                                                                    |
| Identifiers    |   | Journal article                                                                                                    |
| Contributors   |   | Nork title*                                                                                                    |
|                |   | ПРИМЈЕНА ИНФОРМАЦИОНИХ ТЕХНОЛОГИЈА У АНАЛІ                                                                                                    |
| <br>Visibility |   | • Show translated title                                                                                                    |
|                |   | Nork subtitle                                                                                                    |
|                |   |                                                                                                    |
|                |   | lournal title                                                                                                    |
|                |   | AGG+                                                                                                    |
|                |   | Publication date                                                                                                    |
|                |   | 2018 * 12 * 28 *                                                                                                    |
|                |   | Link                                                                                                    |
|                |   | http://dx.doi.org/10.7251/aggplus1806028v                                                                                                    |
|                |   | A link to more information about the work. Links should be in the full URL format e.g. http://www.website.com/page.html                                                        |
|                |   | Citation                                                                                                    |
|                |   | Citation type                                                                                                    |
|                |   | Select a citation type                                                                                                    |
|                |   | Citation                                                                                                    |
|                |   |                                                                                                    |
|                | ] | A link to more information about the work. Links should be in the full URL format e.g. http://www.website.com/page.html Citation Citation type Select a citation type Citation |

Слика 18. Унос или измјена података одговарајуће публикације

У новом прозору могуће је извршити преглед или евентуалну измјену података за одабрану публикацију. Такође је могуће подесити и видљивост публикације путем опције *Visibility*, која се налази на десној страни прозора.

Након провјере свих података, потребно је изабрати опцију *Add this work to your ORCID record*, чиме се комплетира процес додавања публикација путем идентификатора (слика 18).

### 4.3 Додавање публикација преко BibTeX

ORCID омогућава додавање публикација коришћењем *BibTeX* формата и представља практичан метод уноса великог броја публикација.

Избором опције **Add BibTeX** у секцији **WORK** отвара се нови прозор гдје је потребно кликнути на дугме **Choose BibTeX file to import** и одабрати претходно генерисани фајл у *BibTeX* формату.

Напомена: Да би се могао користити метод додавања публикација преко *BibTeX* формата, неопходно је претходно генерисати листу публикације у неком од алата, укључујући и *Google Scholar*, и сачувати у *BibTeX* формату.

| Add the invited positions or memberships you have held, awards or prizes you have receive                                                                                               | d, and donations of time and resources given |
|----------------------------------------------------------------------------------------------------|----------------------------------------------|
| Norks - Import BibTeX                                                                                                    | ×                                            |
| mport citations from BibTex (.bib) files, including files exported from Google Scholar.<br><u>Aore information on importing BibTeX files into ORCID</u><br>Choose BibTeX file to import | 🕁 Add 🚞 Sort                                 |
| ✓ WORKS (U)                                                                                                    | 🕀 Add 🚍 Sort                                 |

Слика 19. Додавање публикација преко *BibTeX* 

#### 4.4 Ручно додавање публикација

Посљедња опција додавања публикација је мануелна или ручна.

Избором опције **Add manually** у секцији **WORK** отвара се нови прозор гдје је потребно извршити унос потребних података о публикацији и кликнути на дугме **Save changes**, чиме се процес уноса комплетира.

| Works                                                                                                    |                        |   | ×                 |
|----------------------------------------------------------------------------------------------------|------------------------|---|-------------------|
| Work details                                                                                                    | * Required information | ^ | Work details      |
| Work type*                                                                                                    |                        |   | Citation          |
| Select a work type                                                                                                    |                        |   | Identifiers       |
| Nork title*                                                                                                    |                        |   | Contributors      |
|                                                                                                    |                        |   | Other information |
| Show translated title                                                                                                    |                        |   | Visibility        |
| Vork subtitle                                                                                                    |                        |   |                   |
|                                                                                                    |                        |   |                   |
| ournal title                                                                                                    |                        |   |                   |
|                                                                                                    |                        |   |                   |
| ublication date                                                                                                    |                        |   |                   |
| Year T Month Day                                                                                                    |                        |   |                   |
| ink                                                                                                    |                        |   |                   |
|                                                                                                    |                        |   |                   |
| A link to more information about the work. Links should be in<br>the full URL format e.g. http://www.website.com/page.html |                        |   |                   |
| Citation                                                                                                    |                        |   |                   |
| Citation type                                                                                                    |                        |   |                   |
| Select a citation type                                                                                                    |                        |   |                   |
| litation                                                                                                    |                        |   |                   |
|                                                                                                    |                        | ~ |                   |
| Save changes Cancel                                                                                                    |                        |   |                   |

Слика 20. Ручно додавање публикација

На почетној страни корисничког профила приказују се све додате публикације и омогућено је њихово сортирање и уређивање.